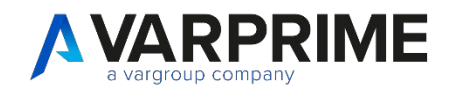

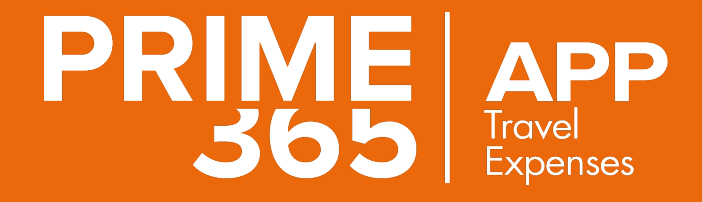

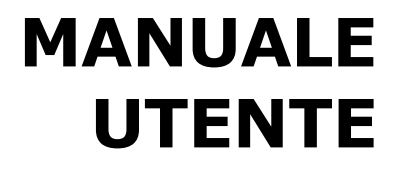

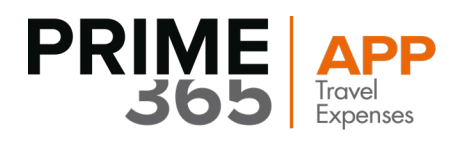

## INDICE

| 1. | Introd       | roduzione        |    |  |  |  |  |  |  |  |
|----|--------------|------------------|----|--|--|--|--|--|--|--|
| 2. | SetUp        |                  | 4  |  |  |  |  |  |  |  |
|    | 2.1          | Note Spese SetUp | 4  |  |  |  |  |  |  |  |
|    | 2.2          | Codici Spesa     | 5  |  |  |  |  |  |  |  |
|    | 2.3          | Categoria Spesa  | 6  |  |  |  |  |  |  |  |
|    | 2.4          | Risorse          | 7  |  |  |  |  |  |  |  |
| 3. | SetUp Utente |                  |    |  |  |  |  |  |  |  |
| 4. | Creazi       | one Nota Spesa   | 11 |  |  |  |  |  |  |  |
| 5. | Rilasci      | o Nota Spesa     | 13 |  |  |  |  |  |  |  |
| 6. | Note S       | pese Rilasciate  | 14 |  |  |  |  |  |  |  |
| 7. | Creazi       | one Fattura      | 15 |  |  |  |  |  |  |  |
| 8. | Note S       | pese Registrate  | 17 |  |  |  |  |  |  |  |
|    |              |                  |    |  |  |  |  |  |  |  |

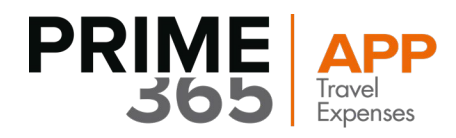

## 1. Introduzione

Per consentire la gestione delle note spese con Microsoft Dynamics Business Central, è stato studiato un modulo che consente di inserire scritture di note spese attraverso un processo che va dalla creazione sino alla emissione di fattura di acquisto.

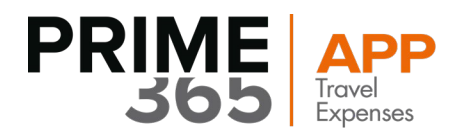

### 2. SetUp

Prima di procedere con la registrazione e creazione della Nota Spesa è necessario seguire e impostare tutti i SetUp relativi:

### 2.1 Note Spese SetUp

 $\sim$ 

Scegliere l'icona immettere "Note spese SetUp" nella barra di ricerca, quindi scegliere il collegamento correlato.

| INFORMAZIONI SULL'OPERAZIONE CHE SI DESIDERA ESEGUIRE | 2               | $\times$ |  |
|-------------------------------------------------------|-----------------|----------|--|
| note spese setup                                      |                 |          |  |
| Vai a Pagine e task                                   |                 |          |  |
| > Note Spese - Setup                                  | Amministrazione |          |  |

Si apre una maschera, dove tramite l'icona "+" si può creare un nuovo setup nel quale serve impostare il **Numero di Serie** da associare alle note spese.

|                        |                   |                           | √ SALVATO              |  |  |  |  |  |  |  |  |
|------------------------|-------------------|---------------------------|------------------------|--|--|--|--|--|--|--|--|
| Note Spese - Setup     |                   |                           |                        |  |  |  |  |  |  |  |  |
| Generale               |                   |                           |                        |  |  |  |  |  |  |  |  |
| Nr. Serie Note Spese   | NOTESPESE         | → Abilita Import da A     | Арр · · · · •          |  |  |  |  |  |  |  |  |
| Reg. Diretta Fattura N | Codice 1          | Descrizione               |                        |  |  |  |  |  |  |  |  |
|                        | M-RIL             | Ordine rilasciato         | <b>^</b>               |  |  |  |  |  |  |  |  |
|                        | M-RIL-M           | Ord. produz. (rilasciato) |                        |  |  |  |  |  |  |  |  |
|                        | → <u>NOTESPES</u> | <u>SE</u>                 |                        |  |  |  |  |  |  |  |  |
|                        | NS                | note spese                |                        |  |  |  |  |  |  |  |  |
|                        | OFF-ASS           | Offerta di assemblaggio   | •                      |  |  |  |  |  |  |  |  |
|                        | + Nuovo           | Selezi                    | ona da elenco completo |  |  |  |  |  |  |  |  |

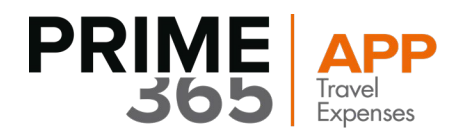

### 2.2 Codici Spesa

Una volta impostato il Numero di serie Note spese, serve creare nuovi Codici Spesa.

Scegliere l'icona 🔍 immettere "Cod. Spesa" nella barra di ricerca, quindi scegliere il collegamento correlato.

### INFORMAZIONI SULL'OPERAZIONE CHE SI DESIDERA ESEGUIRE

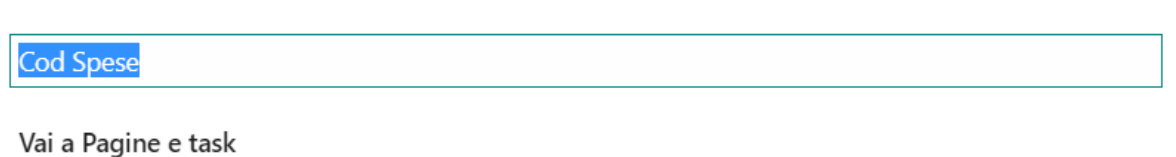

rai a ragine e tasi

> Cod. Spese

Amministrazione

 $\times$ 

Si aprirà una maschera, dove cliccando su "Nuovo" si potrà inserire i diversi Codici (es. Auto, Pranzo, Taxi, etc.) associando ad ognuno di essi:

- Categoria Utente Note spese: scegliendo tra Dipendente, Consulente, Esterno o Nessuno
- **Descrizione:** breve descrizione, non necessaria al fine dell'esecuzione del processo.
- Unità di misura: Pezzo, Ora, Km, Giorno etc.
- Prezzo Unitario di default: se si desidera impostare un prezzo di default al codice di spesa selezionato.
- Categoria di Spesa: Albergo, Auto, Pedaggio, Cena, Pranzo etc.
- **Tipo di spesa:** Hotel, Pranzo, Telefono, Varie etc.

| ). SPESE | DE                                                                           | ✓ SALVATO                                                                                     |                                                                                    | Ľ                                                                                                    | 2                                                                                                    |                                                                                                    |                                                                                                    |                                                                                                    |                                                                                                    |                                                                                                    |                                                                                                    |                                                                                                    |
|----------|------------------------------------------------------------------------------|-----------------------------------------------------------------------------------------------|------------------------------------------------------------------------------------|----------------------------------------------------------------------------------------------------|----------------------------------------------------------------------------------------------------|----------------------------------------------------------------------------------------------------|----------------------------------------------------------------------------------------------------|----------------------------------------------------------------------------------------------------|----------------------------------------------------------------------------------------------------|----------------------------------------------------------------------------------------------------|----------------------------------------------------------------------------------------------------|----------------------------------------------------------------------------------------------------|
| ) Cerca  | Nuo                                                                          | /0                                                                                            | 🐯 Modifica                                                                         | i lista                                                                                                    | 💼 Elimina                                                                                                    | 📲 Apri in E                                                                                                    | xcel Visua                                                                                                    | alizza opzioni                                                                                                    |                                                                                                    |                                                                                                    | $\nabla$                                                                                                    |                                                                                                    |
| Codice † |                                                                              |                                                                                               | Categoria<br>Utente Note<br>Spese †                                                | Descriz                                                                                                    | zione                                                                                                    | Unità di<br>Misura Default                                                                                                    | Prezzo Unitario<br>di Default                                                                                                    | Categoria<br>Spesa                                                                                                    | Tipo Spesa                                                                                                    |                                                                                                    | Impor                                                                                                    | to Forf                                                                                                    |
| AUTO     |                                                                              | ÷                                                                                             | Dipendente                                                                         | auto                                                                                                    |                                                                                                    |                                                                                                    | 0,40                                                                                                    | PEDAGGIO                                                                                                    | Varie                                                                                                    |                                                                                                    |                                                                                                    | 0,                                                                                                    |
| CAD      |                                                                              |                                                                                               | None                                                                               |                                                                                                    |                                                                                                    |                                                                                                    | 0,00                                                                                                    |                                                                                                    | Varie                                                                                                    |                                                                                                    |                                                                                                    | 0,                                                                                                    |
| FADF     |                                                                              |                                                                                               | None                                                                               |                                                                                                    |                                                                                                    |                                                                                                    | 0,00                                                                                                    |                                                                                                    | Varie                                                                                                    |                                                                                                    |                                                                                                    | 0,                                                                                                    |
| GS       |                                                                              |                                                                                               | None                                                                               |                                                                                                    |                                                                                                    |                                                                                                    | 0,00                                                                                                    |                                                                                                    | Varie                                                                                                    |                                                                                                    |                                                                                                    | 0,                                                                                                    |
| HOTEL    |                                                                              |                                                                                               | Dipendente                                                                         |                                                                                                    |                                                                                                    |                                                                                                    | 0,00                                                                                                    | AUTO                                                                                                    | Varie                                                                                                    |                                                                                                    |                                                                                                    | 0,                                                                                                    |
| PEDAGGI  | С                                                                            |                                                                                               | Dipendente                                                                         | telepa                                                                                                    | SS                                                                                                    | PZ                                                                                                    | 0,00                                                                                                    | PEDAGGIO                                                                                                    | Pedaggio                                                                                                    |                                                                                                    |                                                                                                    | 50,                                                                                                    |
| PRANZO   |                                                                              |                                                                                               | Dipendente                                                                         |                                                                                                    |                                                                                                    |                                                                                                    | 0,00                                                                                                    | AUTO                                                                                                    | Varie                                                                                                    |                                                                                                    |                                                                                                    | 0,                                                                                                    |
| TAXI     |                                                                              |                                                                                               | Dipendente                                                                         |                                                                                                    |                                                                                                    |                                                                                                    | 0,00                                                                                                    | AUTO                                                                                                    | Varie                                                                                                    |                                                                                                    |                                                                                                    | 0,                                                                                                    |
|          | Codice T<br>AUTO<br>CAD<br>FADF<br>GS<br>HOTEL<br>PEDAGGIO<br>PRANZO<br>TAXI | Codice 1 Nuov<br>Codice 1<br>AUTO<br>CAD<br>FADF<br>GS<br>HOTEL<br>PEDAGGIO<br>PRANZO<br>TAXI | Codice 1<br>AUTO :<br>GAD :<br>FADF GS :<br>HOTEL PEDAGGIO :<br>PRANZO :<br>TAXI : | Cerca Nuovo Externa Categoria<br>Utente Note<br>Spese 1<br>AUTO E Dipendente<br>CAD None<br>FADF None<br>GS None<br>HOTEL None<br>PEDAGGIO I Dipendente<br>PRANZO Dipendente<br>TAXI I Dipendente | O. SPESE   DATA DEL LAVORO: 15/02/2024   O. Cerca Nuovo   Codice 1 Categoria<br>Utente Note<br>Spese 1   Codice 1 Categoria<br>Utente Note<br>Spese 1   AUTO I   Dipendente auto   CAD I   FADF I   GS None   HOTEL Dipendente   PEDAGGIO Dipendente   PRANZO Dipendente   TAXI I | O. SPESE   DATA DEL LAVORO: 15/02/2024         O. Cerca       Nu→o         Codice ↑       Categoria<br>Utente Note<br>Spese ↑       Descrizione         AUTO       I       Dipendente       auto         CAD       I       None       I         FADF       I       None       I         HOTEL       I       Dipendente       telepass         PEDAGGIO       I       Dipendente       telepass         PRANZO       I       Dipendente       TAXI | O. SPESE   DATA DEL LAVORO: 15/02/2024   O. Cerca Nuovo   Image: Codice 1 Image: Categoria Utente Note Utente Note Spese 1   Codice 1 Dipendente auto   AUTO Image: Dipendente auto   CAD Image: None   CAD Image: None   GS None   GS None   HOTEL Dipendente   PEDAGGIO Image: Dipendente   PEDAGGIO Image: Dipendente   TAXI Image: Dipendente | Cerca Nuovo Modifica lista Imale Elimina Apri in Excel Visual   Codice 1 Categoria<br>Utente Note<br>Spese 1 Descrizione Unità di<br>Misura Default Prezzo Unitario<br>di Default   AUTO Imale Dipendente auto 0,00   CAD None 0,00   FADF None 0,00   GS None 0,00   HOTEL Dipendente 1000   PEDAGGIO Dipendente telepass   PRANZO Dipendente 0,00   TAXI Dipendente 0,00 | SPESE   DATA DEL LAVORO: 15/02/2024       Image: Construction of the sector of the sector of the secto | SPESE   DATA DEL LAVORO: 15/02/2024       SALVATO         O Cerca       Nuovo       Image Modifica lista       Image Elimina       Apri in Excel       Visu-lizza opzioni         Codice 1       Categoria<br>Utente Note<br>Spese 1       Descrizione       Unità di<br>Misura Default       Prezzo Unitario<br>di Default       Categoria<br>Spesa       Tipo Spesa         AUTO       I       Dipendente       auto       O,40       PEDAGGIO       Varie         CAD       I       None       Image Modifica lista       Image Misura Default       0,000       PEDAGGIO       Varie         FADF       I       None       Image Misura Default       0,000       Quita i       Varie         GS       I       None       Image Misura Default       0,000       Quita i       Varie         HOTEL       I       None       Image Misura Default       0,000       Quita i       Varie         FADF       I       None       Image Misura Default       0,000       Quita i       Varie         HOTEL       I       None       Image Misura Default       0,000       AUTO       Varie         FADF       I       None       Image Misura Default       0,000       AUTO       Varie         PEDAGGIO       I       D | SPESE   DATA DEL LAVORO: 15/02/2024 SALVATO     O Cerca Nuovo Image: Modificational istance     Codice 1 Image: Modificational istance     Codice 1 Categoria Utente Note Spese 1   Unità di Misura Default Prezzo Unitario Spesa   Codice 1 Dipendente auto   Codice 1 None   CAD Image: Mone   CAD None   CAD None   CAD None   GS None   Mone Image: Mone   HOTEL Dipendente   Image: Mone Image: Mone   PEDAGGIO Auto   Varie Mone   PEDAGGIO Dipendente   Image: Mone Image: Mone   PEDAGGIO Dipendente   Image: Mone Image: Mone   Image: Mone Image: Mone   Image: Mon | SPESE   DATA DEL LAVORO: 15/02/2024 SALVATO Image: Calcegoria Utente Note Utente Note Utente Note Utente Note Spese 1 Image: Calcegoria Utente Note Spese 1 Image: Calcegoria Utente Note Spese 1 Unità di Misura Default Prezzo Unitario di Default Calcegoria Spese 1 Image: Calcegoria Utente Note Spese 1 Image: Calcegoria Utente Note Note Note Note Note Note Note No |

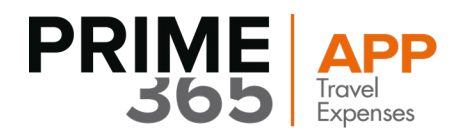

### 2.3 Categoria Spesa

Scegliere l'icona **Q** immettere "Categoria Spesa" nella barra di ricerca, quindi scegliere il collegamento correlato.

Il SetUp Categoria Spesa serve per indicare i conti che andranno ad essere inseriti in fattura al fornitore/risorsa.

| INFORMAZIONI SULL'OPERAZIONE CHE SI DESIDERA ESEGUIRE |                |  |  |  |  |  |  |  |
|-------------------------------------------------------|----------------|--|--|--|--|--|--|--|
| categoria di spesa                                    |                |  |  |  |  |  |  |  |
| Vai a Pagine e task                                   |                |  |  |  |  |  |  |  |
| > Categoria di spesa An                               | mministrazione |  |  |  |  |  |  |  |

Una volta selezionato, si aprirà la seguente maschera, dove sarà possibile creare una nuova categoria di spesa selezionando "Nuovo" dalla schermata.

| CATEG         | ATEGORIA DI SPESA   DATA DEL LAVORO: 15/02/2024 |                  |             |               |           |                        |                             |                         |    |   |   |
|---------------|-------------------------------------------------|------------------|-------------|---------------|-----------|------------------------|-----------------------------|-------------------------|----|---|---|
| ۶c            | erca 🕂 Nuovo                                    | 🐯 Modifica lista | 📋 Elimina   | Apri in Excel |           |                        |                             |                         |    | 7 | = |
|               | Codice 1                                        |                  | Descrizione | N             | Ir. Conto | Nr. Conto su Documenti | Cat. reg. articolo/servizio | Cat. reg. art./serv. IV | 'A |   |   |
| $\rightarrow$ | ALBERGO                                         |                  |             | 84            | 420       | 6710                   | NO IVA                      | NO IVA                  |    |   |   |
|               | AUTO                                            |                  |             | 84            | 420       | 6710                   | NO IVA                      | NO IVA                  |    |   |   |
|               | CENA                                            |                  |             | 84            | 420       | 6710                   | NO IVA                      | NO IVA                  |    |   |   |
|               | PEDAGGIO                                        |                  |             | 84            | 420       | 6710                   | NO IVA                      | NO IVA                  |    |   |   |
|               | PRANZO                                          |                  |             | 84            | 420       | 6710                   | NO IVA                      | NO IVA                  |    |   |   |
|               | TAXI                                            |                  |             |               |           |                        |                             |                         |    |   |   |

Inserire sotto "Codice" il relativo codice di spesa (es: Pedaggio, Auto, Cena etc.)

Successivamente è possibile inserire la "Descrizione" (Non necessaria) che specifica il dettaglio della nota spesa.

Dopo vi è il dettaglio "**Numero Conto**", qui il campo dovrà essere popolato indicando il conto contabile quando la spesa è supportata da una fattura, selezionandolo da un elenco a discesa.

Poi vi è il campo "**Numero Conto su Documenti**" è il conto da utilizzare quando i corrispettivi delle ricevute sono tutte altri documenti tranne le fatture.

La **"categoria articolo / servizio**" e la **"categoria articolo / servizio Iva"** riguardano se intendi applicare o no l'IVA in quella data fattura.

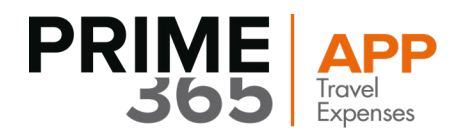

### 2.4 Risorse

Scegliere l'icona 🔍 immettere "Risorse" nella barra di ricerca, quindi scegliere il collegamento correlato

| INFORMAZIONI SULL'OPERAZIONE CHE SI DESIDERA ESEGUIRE                  | $\swarrow$ $\times$ |                     |
|------------------------------------------------------------------------|---------------------|---------------------|
| risorse                                                                |                     |                     |
| Vai a Pagine e task                                                    |                     | Mostra tutto (13)   |
| > Risorse                                                              | Liste               |                     |
| Il primo passaggio è la creazione di una nuova risorsa, selezionando d | dalla tab princi    | pale la voce "Nuovo |

o pass agg a, s Ρ י ף ուսե

| RISORSE   DATA DEL LAVORO: 15/02/2024 |       |          |          |        |         |        |               |  |                    |  |
|---------------------------------------|-------|----------|----------|--------|---------|--------|---------------|--|--------------------|--|
| 🔎 Cerca                               | Nuovo | Gestione | Processo | Report | Risorsa | Naviga | Apri in Excel |  | Visualizza opzioni |  |
| I Nuovo gruppo risorse + Nuovo        |       |          |          |        |         |        |               |  |                    |  |

Si aprirà la seguente maschera, si inserisce il nome della risorsa mentre il Nr. sì compilerà in modo automatico, terminato questo passaggio si può procedere selezionando "Processo" e di seguito "Spesa di Viaggio".

| SCHEDA RISORSA   DATA DEL LAVORO: 15/02/2024    | (2) + <sup>1</sup>                      |  |  |  |  |  |  |  |  |  |
|-------------------------------------------------|-----------------------------------------|--|--|--|--|--|--|--|--|--|
| R0030 · Francesco Bonelli                       |                                         |  |  |  |  |  |  |  |  |  |
| Processo Report Risorsa Naviga Prezzi Pianifica | zione Azioni Naviga Report Meno opzioni |  |  |  |  |  |  |  |  |  |
| 🎦 Crea fogli presenze 🗹 Spesa di viaggio        |                                         |  |  |  |  |  |  |  |  |  |
| Nr                                              | ·· Bloccato ·····                       |  |  |  |  |  |  |  |  |  |
| Nome · · · · · · Francesco Bonelli              | Data ultima modifica                    |  |  |  |  |  |  |  |  |  |
| Tipo ····· Persona                              | ✓ Usa foglio presenze · · · · · · ●     |  |  |  |  |  |  |  |  |  |
| Unità di misura base                            | V ID utente proprietario fo V           |  |  |  |  |  |  |  |  |  |
| Nome ricerca                                    | ID utente resp. approvaz 🗸              |  |  |  |  |  |  |  |  |  |
| Nr. gruppo risorse                              | V Utente Note Spese V No                |  |  |  |  |  |  |  |  |  |
|                                                 |                                         |  |  |  |  |  |  |  |  |  |

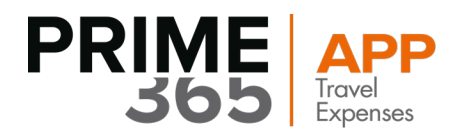

Si apre la seguente maschera dove si deve indicare la **tipologia di Utente** tra Dipendente, Consulente o Esterno. A seconda di una di queste opzioni la risorsa si legherà al Codice Spesa precedentemente creato.

Dopo di che si specifica il Numero Fornitore, ad ogni risorsa deve essere associato obbligatoriamente un fornitore.

| NOTE SPESE - I      | LISTA UTE                    | ENTI   DATA DE      | √ SALVATO | ď     | 2                      |             |                      |   |        |
|---------------------|------------------------------|---------------------|-----------|-------|------------------------|-------------|----------------------|---|--------|
| 🔎 Cerca 🚽           | rca 🕂 Nuovo 🐺 Modifica lista |                     | 💼 Elimina |       | 🕙 Mostra Log Notifiche |             | $\mathbb{Y}$         | ≡ |        |
| Codice 🕇 <b>T</b>   |                              | Tipo Cat.<br>Utente | Nr. Forr  | itore | Abil                   | Nome utente | User badge image URL |   | Userna |
| $\rightarrow$ R0030 | :                            | Dipendente          | F00050    | I     |                        |             |                      |   |        |
|                     |                              |                     |           |       |                        |             |                      |   |        |

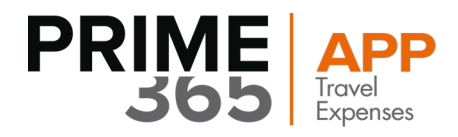

## 3. SetUp Utente

Dalla home principale, scegliere l'icona , ed immettere "SetUp Utente" nella barra di ricerca, quindi scegliere il collegamento correlato

| <b>INFORMATIONI</b> | SULL'OPERAZIONE | CHE SI DESIDERA | ESEGUIRE |
|---------------------|-----------------|-----------------|----------|
|                     |                 |                 | LOLOONIL |

 $\swarrow$   $\times$ 

setup utente

In pagina corrente (Manager aziendale)

Setup assistito Impostare la funzionalità di base, come ad esempio l'IVA, l'invio di documenti tramite e-m...

Vai a Pagine e task

> Setup utente

Amministrazione

√ SALVATO

Si aprirà una maschera dove si potrà vedere ogni utente che ha accesso a Business Central, tutti i presenti set up utente (che devono essere inseriti in modo manuale) ognuno di essi dovranno essere obbligatoriamente collegati ad una risorsa precedentemente creata

SETUP UTENTE | DATA DEL LAVORO: 15/02/2024

| ,                    | + Nu   | ovo | 🐺 Modifie                 | a lista                      | ۱<br>۱<br>۱<br>۱<br>۱ | limina            | x | Apri in Excel               |                                |                                 | $\bigtriangledown$                   | ≣       |
|----------------------|--------|-----|---------------------------|------------------------------|-----------------------|-------------------|---|-----------------------------|--------------------------------|---------------------------------|--------------------------------------|---------|
| ID utente            | e Ť    |     | Consenti<br>registraz. da | Consen<br>registra<br>fino a | ti<br>zioni           | Registra<br>tempi |   | Cod.<br>agente/add.<br>acq. | Filtro centro<br>resp. vendite | Filtro centro<br>resp. acquisti | Filtro centro<br>resp.<br>assistenza | A<br>fo |
| $\rightarrow$ ALBERT | O.BRA  | ÷   |                           |                              |                       |                   |   |                             |                                |                                 |                                      |         |
| ANDRE                | A.BRA  |     |                           |                              |                       |                   |   |                             |                                |                                 |                                      |         |
| GIANM                | ARIA.F |     |                           |                              |                       |                   |   |                             |                                |                                 |                                      |         |
| PIETRO.              | TALLA  |     |                           |                              |                       |                   |   |                             |                                |                                 |                                      |         |
| STEFAN               | IA.SA  |     |                           |                              |                       |                   |   |                             |                                |                                 |                                      |         |
| VAR1                 |        |     |                           |                              |                       |                   |   |                             |                                |                                 |                                      |         |

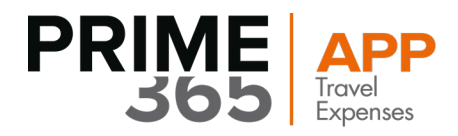

Il flag che riguarda "Amministratore Note Spese" dovrà essere applicato solo per l'utente che avrà il compito di eseguire tutto il processo di approvazione.

### SETUP UTENTE | DATA DEL LAVORO: 15/02/2024 √ SALVATO 🐯 Modifica lista 前 Elimina Apri in Excel 7 🗉 Filtra Tipo Utente Tipo Utente Mos... Am... per Contratti Contratti saldo ID Funzioni Note Spese ID utente ↑ Nr. di telefono Acq. Vendita Workflow Nr. Risorsa ban... ute... → ALBERTO.BRA... : Tutti Tutti CLAUS ANDREA.BRA... Tutti Tutti GIANMARIA.F... ✓ LINDA PIETRO.TALLA... ✓ STEFANIA.SA... Tutti Tutti ✓ BARBARA VAR1 Tutti Tutti ✓ BARBARA

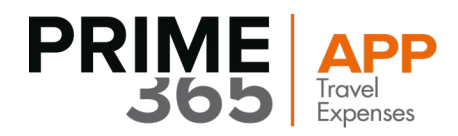

# 4. Creazione Nota Spesa

Scegliere l'icona 🔍, immettere "Note spese Aperte" nella barra di ricerca, quindi scegliere il collegamento correlato.

| INFORMAZIONI SULL'OPERAZIONE CHE SI DE          | $\swarrow$ ×            |  |
|-------------------------------------------------|-------------------------|--|
| note spese aperte                               |                         |  |
| Vai a Pagine e task                             |                         |  |
| > Note Spese - Aperte                           | Liste                   |  |
| Non è stato trovato quello che si stava cercano | do? Provare a esplorare |  |

Si aprirà una maschera dove verranno visualizzate tutte le note spese create e attualmente aperte.

Per creare una nuova nota spesa selezionare "Nuovo":

### NOTE SPESE - APERTE | DATA DEL LAVORO: 15/02/2024

|             | luovo Gestio  | ne Elabora          | Report      | Apri in Excel                |            |            | $\nabla$     | ≡ |
|-------------|---------------|---------------------|-------------|------------------------------|------------|------------|--------------|---|
| Nr. †       | Nr. Fornitore | Rag. sociale fornit | ore         | Centro di<br>responsabilità: | Da data    | Data fine  | Totale Spese |   |
| 20NS00000 : | IC1030        | Cronus Cardoxy      | / Procureme | ent                          | 01/02/2024 | 29/02/2024 | 200,00       |   |
| 20NS00000   | IC1030        | Cronus Cardoxy      | / Procureme | ent                          | 01/02/2024 | 29/02/2024 | 0,40         |   |
| 20NS00000   | IC1030        | Cronus Cardoxy      | / Procureme | ent                          | 01/02/2024 | 29/02/2024 | 0,00         |   |
| 20NS00000   | 20000         | MK Service S.r.l    |             | MILANO                       | 01/02/2024 | 29/02/2024 | 0,00         |   |
| 20NS00000   | 20000         | MK Service S.r.l    |             | MILANO                       | 01/02/2024 | 29/02/2024 | 3,62         |   |
| 20NS00000   | IC1030        | Cronus Cardoxy      | / Procureme | ent                          | 01/02/2024 | 29/02/2024 | 800,00       |   |
| 20NS00003   | IC1030        | Cronus Cardoxy      | / Procureme | ent                          | 01/02/2024 | 29/02/2024 | 1.760,00     |   |

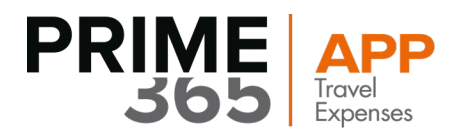

 $\leftarrow$ 

Si apre la seguente maschera, denominata "Spesa di Viaggio",

I dati della tabella "Generale" verranno compilati automaticamente in base alla risorsa associato all'utente di Business Central. Dovrà essere necessario cambiare la data inizio e data fine, a seconda del periodo interessato della nota spesa.

|                     |            |     |    |              |                      |            |             | + 1                     | Ì                 |                 |            |             | √ SALVATO    | d,     |
|---------------------|------------|-----|----|--------------|----------------------|------------|-------------|-------------------------|-------------------|-----------------|------------|-------------|--------------|--------|
| Spes                | sa di      | via | ag | ggio         |                      |            | Ŭ           |                         |                   |                 |            |             |              |        |
| Elabora             | Repor      | rt  |    | Naviga M     | vleno opzioni        |            |             |                         |                   |                 |            |             |              |        |
| Genera              | al         |     |    |              |                      |            |             |                         |                   |                 |            |             |              |        |
| Nr. · · · ·         |            |     |    |              | 20NS0000             | 0006       |             | Da data                 |                   |                 | 01/02/2024 |             |              | İ      |
| Nr. Fornit          | tore · · · |     |    |              | 20000                |            | $\sim$      | Data fine               |                   |                 | 29/02/2024 |             |              |        |
| Rag. socia          | ale fornit | ore |    |              | MK Service           | S.r.l.     |             | Centro d                | i responsabilità: |                 | MILANO     |             |              | $\sim$ |
| Status · ·          |            |     |    |              | Open                 |            |             |                         |                   |                 |            |             |              |        |
| Lines               |            |     |    |              |                      |            |             |                         |                   |                 |            |             |              |        |
| Righe 🗸             |            |     |    |              |                      |            |             |                         |                   |                 |            |             |              |        |
| Data                |            |     | ٢  | Nr. Commessa | Nr. task<br>commessa | Cod. Spesa | Descrizione | Cod. unità di<br>misura | Quantità          | Prezzo unitario | Importo    | Cod. Valuta | Importo (VL) | Pre    |
| $\rightarrow$ 06/02 | 2/2024     | ÷   | C  | DEERFIELD, 8 | 1000                 | TAXI       | Taxi        | IMBALLO                 | 1,00              | 1,00            | 20,00      | DKK         | 3,62         | ~      |
|                     |            |     |    |              |                      |            |             |                         |                   |                 |            |             |              |        |

Mentre nelle "Righe" dovrà essere indicato la **data** in cui è stata sostenuta la spesa e legando il **numero della commessa.** 

Tra le varie sezioni da indicare, si potrà flaggare una tra le seguenti opzioni:

- **Prepagato**: è stata sostenuta la spese ma è già stata prepagata precedentemente quindi non vi è un'uscita di cassa da parte dell'utente
- Carta di credito: è stata sostenuta la spesa tramite la carta aziendale e quindi non vi è un'uscita di cassa.
- Fattura: quando è stata ricevuta una fattura a fronte della spesa (es. Hotel)
- Blank: è possibile anche inserire una spesa senza flaggare una delle opzioni

| Li  | nes        |   |            |             |                         |          |                 |         |             |              |           |                     |         | _ |
|-----|------------|---|------------|-------------|-------------------------|----------|-----------------|---------|-------------|--------------|-----------|---------------------|---------|---|
| Rig | jhe 🗸      |   |            |             |                         |          |                 |         |             |              |           |                     |         |   |
|     | Data       |   | Cod. Spesa | Descrizione | Cod. unità di<br>misura | Quantità | Prezzo unitario | Importo | Cod. Valuta | Importo (VL) | Prepagato | Carta di<br>credito | Fattura |   |
|     | 21/02/2024 |   | HOTEL      |             | IMBALLO                 | 1,00     | 0,00            | 150,00  |             | 150,00       |           |                     | <       |   |
| ÷   | 08/02/2024 | ÷ | PRANZO     |             | PZ                      | 1,00     | 0,00            | 80,00   |             | 80,00        |           |                     |         |   |
|     |            |   |            |             |                         |          |                 |         |             |              |           |                     |         |   |

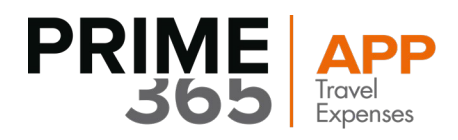

# 5. Rilascio Nota Spesa

Una volta creata la nota spesa il passo successivo è il rilascio della nota spesa.

Sempre all'interno della schermata di inserimento nota spesa, selezionare "Elabora" e successivamente "Rilascio".

| SPESA DI VIAGGIO   DATA DEL LAVORO: 15/02/2024    | + 🗊                                                                       | تر 1 <sup>1</sup> |
|---------------------------------------------------|---------------------------------------------------------------------------|-------------------|
| <u>20NS</u> 00000013                              |                                                                           |                   |
| Elabora Report Naviga Meno opzioni                |                                                                           | 0                 |
| 🕼 Importa le righe dall'App 🗋 Rilascio            |                                                                           | 4                 |
| Nr                                                | Da data 01/02/2024                                                        |                   |
| Nr. Fornitore · · · · · · · · · · · IC1030        | Data fine                                                                 |                   |
| Rag. sociale fornitore Cronus Cardoxy Procurement | Centro di responsabilità: · · · · · · · · · · · · · · · · · · ·           |                   |
| Status · · · · · · Open                           |                                                                           |                   |
| Lines                                             |                                                                           |                   |
| Righe 🗸                                           |                                                                           |                   |
| Data Nr. Commessa Commessa Cod. Spesa Descrizione | Cod. unità di<br>misura Quantità Prezzo unitario Importo Cod. Valuta Impo | orto (VL) Prepag  |
| → 01/02/2024 : DEERFIELD, 8 HOTEL                 | 1,00 25,00 25,00                                                          | 25,00             |

Una volta eseguito il rilascio, le note spese non saranno più visibili, in tal caso sono state inviate all'attenzione dell'amministratore che per visualizzarle dovrà aprire il set up **"Note Spese Rilasciate"** 

13

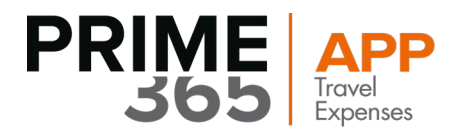

## 6. Note Spese Rilasciate

Scegliere l'icona , immettere "Note spese Rilasciate" nella barra di ricerca, quindi scegliere il collegamento correlato

INFORMAZIONI SULL'OPERAZIONE CHE SI DESIDERA ESEGUIRE

note spese rilasciate

Vai a Pagine e task

> Note Spese - Rilasciate

Liste

Si apre una maschera, dove verranno visualizzate tutte le note spese rilasciate, selezionando la nota spesa desiderata e cliccando "Elabora" e successivamente "Crea Fattura", verrà creata appunto una Fattura che andrà in un elenco provvisorio di Fattura di Acquisto.

| NOTE SPESE - RILASCIATE   DATA DEL LAVORO: 15/02 | /2024                                       |     |
|--------------------------------------------------|---------------------------------------------|-----|
|                                                  | Report 🛛 🕅 Apri in Excel Visualizza opzioni | \ ≡ |
| 💣 Riapri 1 Crea Fattura                          |                                             | -   |

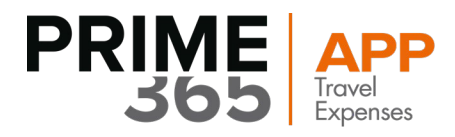

## 7. Creazione Fattura

Dalla home principale, scegliere l'icona , ed immettere "Fatture Acquisto" nella barra di ricerca, quindi scegliere il collegamento correlato

| INFORMAZIONI SULL'OPERAZIONE CHE SI DESIDERA ESEGUIRE | $\swarrow$ | $\times$ |
|-------------------------------------------------------|------------|----------|
| fatture acquisto                                      |            |          |
| Vai a Davina a taak                                   |            |          |

Vai a Pagine e task

> Fatture acquisto

Si apre una maschera con l'elenco provvisorio precedentemente descritto, selezionata la fattura corrispondente alla nota spesa desiderata.

Liste

L'amministratore, una volta controllato se tutti i campi sono validi, potrà registrare la fattura cliccando su "Registrazione" e successivamente su "Registrazione"

| FATTURA ACQUISTO           | DATA DEL LAVORO: 1  | 5/02/2024                                              |                             |                                  | (                | + 🛍              |                    |                   |                         | ~5                                       | ALVATO 📑 ;    |
|----------------------------|---------------------|--------------------------------------------------------|-----------------------------|----------------------------------|------------------|------------------|--------------------|-------------------|-------------------------|------------------------------------------|---------------|
| 1003 · Forn                | nitore con r        | itenuta                                                |                             |                                  | Ŭ                |                  |                    |                   |                         |                                          |               |
| Fattura <u>Registrazio</u> | one Approvazione    | e richieste Document                                   | to in entra                 | ta Ril                           | ascia Naviga     | Visualizza o     | pzioni             |                   |                         |                                          | (             |
| 🛅 Registra 🛛 🚔 F           | Registra e stampa   | 🔯 Anteprima registraz                                  | tione                       | 🕈 Registi                        | a e nuovo        |                  |                    |                   |                         |                                          | -             |
| Nome fornitore             |                     | Fornitore con ritenuta                                 |                             |                                  |                  | Totale fattura   |                    | *                 |                         |                                          |               |
| Contatto                   |                     |                                                        |                             |                                  |                  | Stato · · · · ·  |                    | Ар                | erto                    |                                          |               |
| Data esecuzione opera      | azione              | 31/12/2021                                             |                             |                                  | tii i            | Data Rif. Nr. P  | artita · · · · · · |                   |                         |                                          |               |
| Data di registrazione      |                     | 31/12/2021                                             |                             |                                  | Ē                | Rif. Nr. Partita |                    |                   |                         |                                          |               |
| Nr. fatt. fornitore        |                     | 1012                                                   |                             |                                  |                  | Fattura da No    | ta Spese           | • • • • • • • • • | $\supset$               |                                          |               |
| Tipo operazione            |                     | IT-FN-ACQ                                              |                             |                                  |                  | Nr. Nota Spes    | e                  |                   |                         |                                          |               |
| Codice attività            | ****                |                                                        |                             |                                  | ~                | Descr. registra  | zione · · · · · ·  | · · · · · · Fatt  | tura 1003               |                                          |               |
|                            |                     |                                                        |                             |                                  |                  |                  |                    |                   |                         |                                          |               |
| Righe Gestion              | ne Visualizza opzio | oni                                                    |                             |                                  |                  |                  |                    |                   |                         |                                          | E2            |
| Tipo                       | Nr.                 | Nomenclatura<br>combinata<br>articoli in<br>assistenza | Nr. di<br>schede<br>cespite | Incl<br>in<br>rep<br>tran<br>IVA | Descrizione/Comm | nento            | Cod.<br>ubicazione | Quantità          | Cod. unità di<br>misura | Costo unitario<br>diretto IVA<br>esclusa | % sconto riga |
| ightarrow Conto C/G        | : 8310              |                                                        |                             |                                  | Software         |                  |                    | 1                 | PZ                      | 2.000,00                                 |               |
| Conto C/G                  | 8320                |                                                        |                             |                                  | Spese per consu  | lenze profess.   |                    | 1                 | GIORNO                  | 630,00                                   |               |

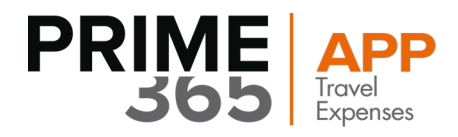

| FATTURA ACQUISTO   DATA DEL LAVORO: 15/02/2024                           |            | + 🖻                                                  | ✓ SALVATO 📑 🦯 |
|--------------------------------------------------------------------------|------------|------------------------------------------------------|---------------|
| 1011 · stefsania sa                                                      |            |                                                      |               |
| Fattura Registrazione Approvazione richieste Documento in entrata Rilaso | cia Naviga | Visualizza opzioni                                   | 0             |
| Generale                                                                 |            |                                                      | Mostra di più |
| Nome fornitore · · · · · · · · · · · · · · · · stefsania sa              |            | Totale fattura · · · · · · · · · · · · · · · · · · · |               |
| Contatto                                                                 |            | Stato · · · · · · · · · · · · · Aperto               |               |
| Data esecuzione operazione 15/02/2024                                    | t          | Data Rif. Nr. Partita                                | Ē             |
| Data di registrazione · · · · · · · 15/02/2024                           | Ē          | Rif. Nr. Partita                                     |               |
| Nr. fatt. fornitore                                                      |            | Fattura da Nota Spese · · · · · · · · · · · · ·      |               |
| Tipo operazione IT-FN-ACQ                                                |            | Nr. Nota Spese                                       |               |
| Codice attività · · · · · · · · · · · · · · · · · · ·                    | $\sim$     | Descr. registrazione · · · · · · · · Fattura 1011    |               |
|                                                                          |            |                                                      |               |

NB. Controllare e verificare sempre i due campi evidenziati sopra.

Una volta elaborata la richiesta, il processo si concluderà con il seguente messaggio:

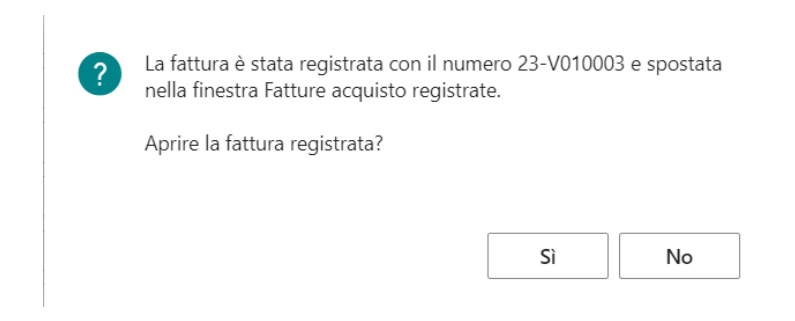

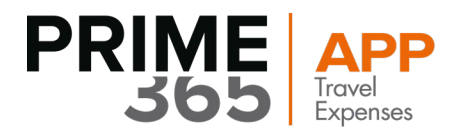

## 8. Note Spese Registrate

Note Spese Registrate

dall'amministratore predefinito:

A questo punto, una volta registrata la fattura di acquisto, le note spese saranno visibili nell'archivio "Note Spese Registrate"

Dalla home principale, scegliere l'icona , ed immettere "Note Spese registrate" nella barra di ricerca, quindi scegliere il collegamento correlato

| INFORMAZIONI SULL'OPERAZIONE CHE SI DESIDERA ESEGUIRE | 2 | $\times$ |
|-------------------------------------------------------|---|----------|
| Note spese registrate                                 |   |          |
| Vai a Report e analisi                                |   |          |

Archivio

Si aprirà la seguente maschera, con l'elenco delle note spese definitivamente approvate e registrate

NOTE SPESE REGISTRATE | DATA DEL LAVORO: 15/02/2024

### 

| 🔎 Cerca 🕇 Nuov       | vo 👿 Modifi   | ca lista  📋 Elimina    | 🖍 Modifica            | 🛕 Visualizza    | Apri in Excel | … ∑ ≣        |
|----------------------|---------------|------------------------|-----------------------|-----------------|---------------|--------------|
| Nr. 1                | Nr. Fornitore | Rag. sociale fornitore | Centro di<br>responsa | bilità: Da data | Data fine     | Totale Spese |
| → <u>20NS00000</u> : | IC1030        | Cronus Cardoxy Procu   | urement               | 01/01/20        | 21 29/02/2024 | 50,00        |
| 20NS000001           | IC1030        | Cronus Cardoxy Procu   | urement               | 01/02/20        | 24 29/02/2024 | 350,00       |
| 20NS00002            | IC1030        | Cronus Cardoxy Procu   | urement               | 01/01/20        | 20 31/01/2020 | 40,00        |
| 20NS000004           | IC1030        | Cronus Cardoxy Procu   | urement               | 01/02/20        | 24 29/02/2024 | 25,00        |

17